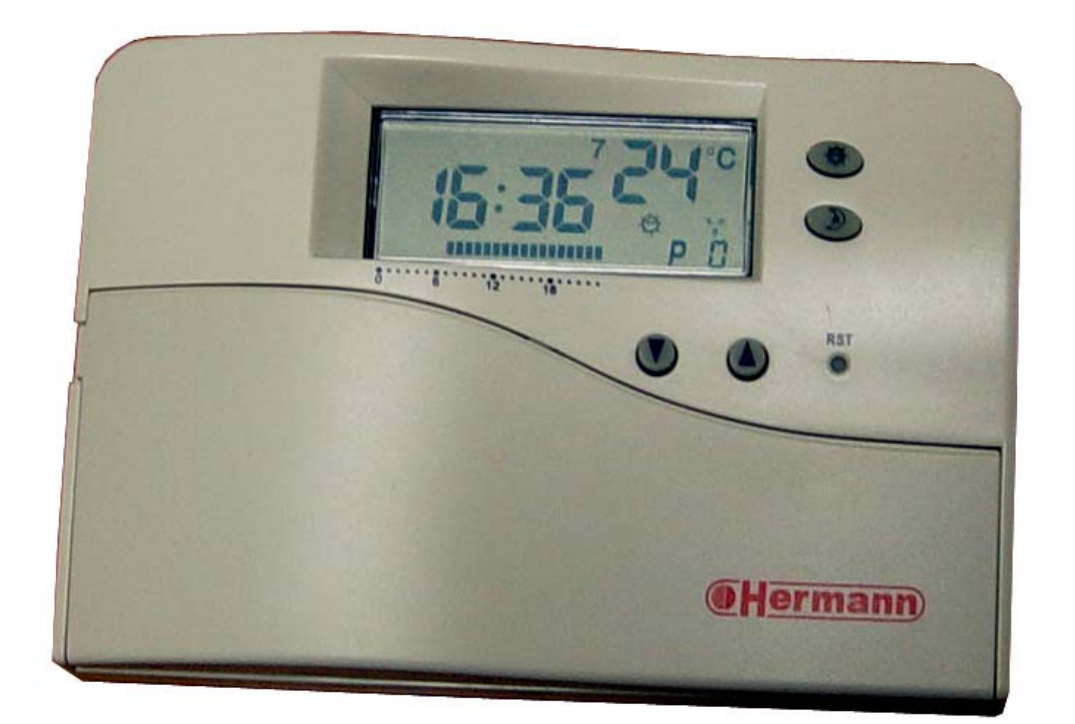

# **LT 08 LCD**

## Програмний термостат

Інструкція користувача

## Зміст

| Введення              |                                                 | 3  |
|-----------------------|-------------------------------------------------|----|
| Загальні рекомендації |                                                 | 3  |
| 1. N                  | Монтаж і підключення програмного термостата     | 4  |
| 1                     | 1.1. Порядок установки                          | 4  |
| 2. (                  | Опис програмного термостата                     | 7  |
| 3. I                  | Робота програмного термостата                   | 8  |
| 3                     | 3.1. Установка поточного дня тижня і часу       | 8  |
| 3                     | 3.2. Установка температури                      | 9  |
| 3                     | 3.3. Робота термостата в програмному режимі     | 10 |
| 3                     | 3.4. Ручні режими роботи програмного термостата | 13 |
| 4. I                  | Габарити                                        | 15 |
| 5. 1                  | Гехнічні характеристики                         | 15 |

## Символи, які застосовуються в цій інструкції:

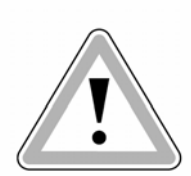

Увага: При недотриманні цих умов може виникнути небезпека для життя і здоров'я людей, або вірогідність пошкодження устаткування

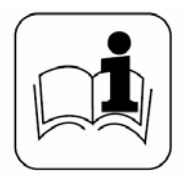

Примітка: Цим символом відмічені найбільш важливі вказівки

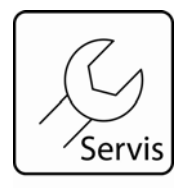

Примітка: Цим символом відмічені вказівки для фахівця Уповноваженого Сервісного центру

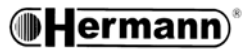

## Введення

Робота *програмного термостата LT 08 LCD* полягає в тому, що він безперервно вимірює температуру повітря в приміщенні і управляє роботою котла, відповідно до заданої програми. В результаті його роботи, користувач отримує максимально комфортний клімат в приміщенні при максимальній економії газу.

Програмний термостат програмується на 7-денний цикл і надає можливість вибору 16-ти програм, вісім з яких мають заводські установки.

Програмний термостат оперує двома значеннями температури (Ви можете задавати їх самостійно):

- перша Комфорт-режим (заводське значення складає 20<sup>0</sup>С);
- друга Економ-режим (заводське значення складає 16<sup>0</sup>С).

## Загальні рекомендації

Ці рекомендації призначені як для користувача, так і для фахівця.

- Уважно вивчіть даний документ, оскільки він стосується технічних характеристик, установки, компоновки, програмування, регулювання і правильного використання програмного термостата.
- Даний документ необхідно розглядати як невід'ємну частину програмного термостата і зберігати його, щоб у разі потреби можна було до нього звернутись.
- Після розпаковки перевірте зовнішній вигляд і стан приладу. У разі виникнення будь-яких сумнівів, не використовуйте його, а зверніться до продавця.

Програмний термостат повинен використовуватися тільки за своїм прямим призначенням, будьяке інше використання вважається невідповідним і тому небезпечним.

Прилад виготовлений в повній відповідності з діючими нормами техніки безпеки, тому Ви у свою чергу експлуатуйте прилад уважно і обережно, щоб виключити будь-яку небезпеку нанесення травм і збитків.

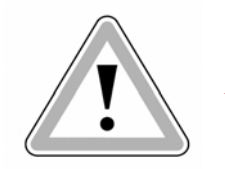

Не проводьте ніяких операцій на програмному термостаті при включеному котлі.

Виробник знімає з себе будь-яку відповідальність у випадках:

а) Неправильної установки приладу.

Увага

- б) Роботи зі збоями котла, до якого підключений програмний термостат.
- в) Несанкціонованої зміни конструкції приладу або втручання з боку власника.
- г) Повного або часткового порушення правил експлуатації.
- е) Форсмажорних обставин.

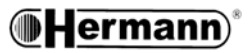

#### 1. Монтаж і підключення програмного термостата

Установка програмного термостата, включаючи кабелі підключення до котла, повинна здійснюватись кваліфікованим персоналом. Уповноважений Сервісний Центр здійснює лише (у разі потреби) перевірку зв'язку між приладом і котлом та перевірку правильності функціонування програмного термостата, а також (у разі потреби) підключення з'єднувальних кабелів до електронної плати котла.

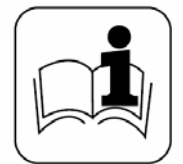

Примітка Прокладка з'єднувальних кабелів не є задачею Уповноваженого Сервісного Центру. Це задача монтажників.

#### 1.1 Порядок установки

1) Установку програмного термостата необхідно здійснювати на відстані від джерел високої температури і нагрівальних приладів, в місці що дозволяє здійснити правильне вимірювання температури в приміщенні (див. малюнки 2 і 3).

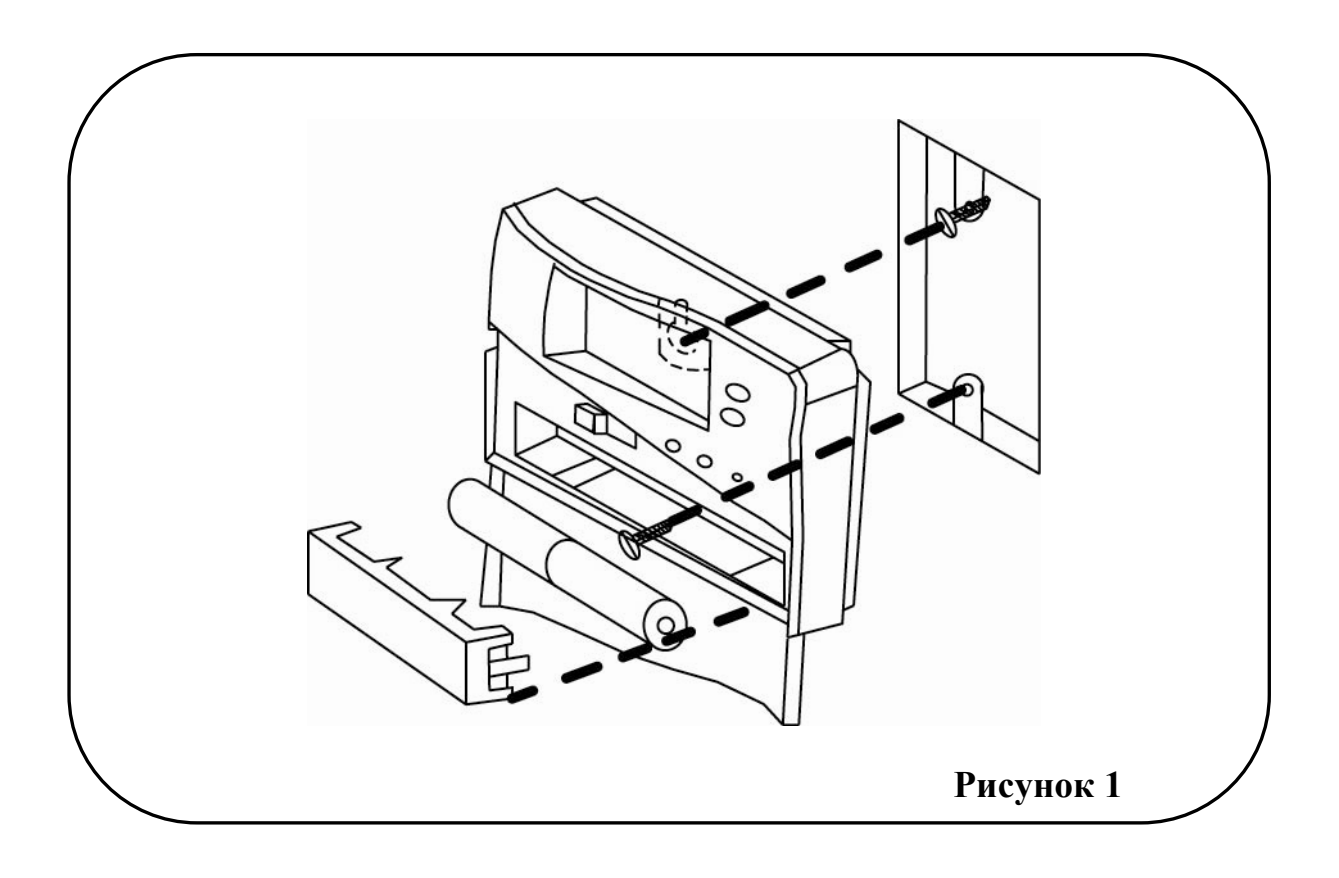

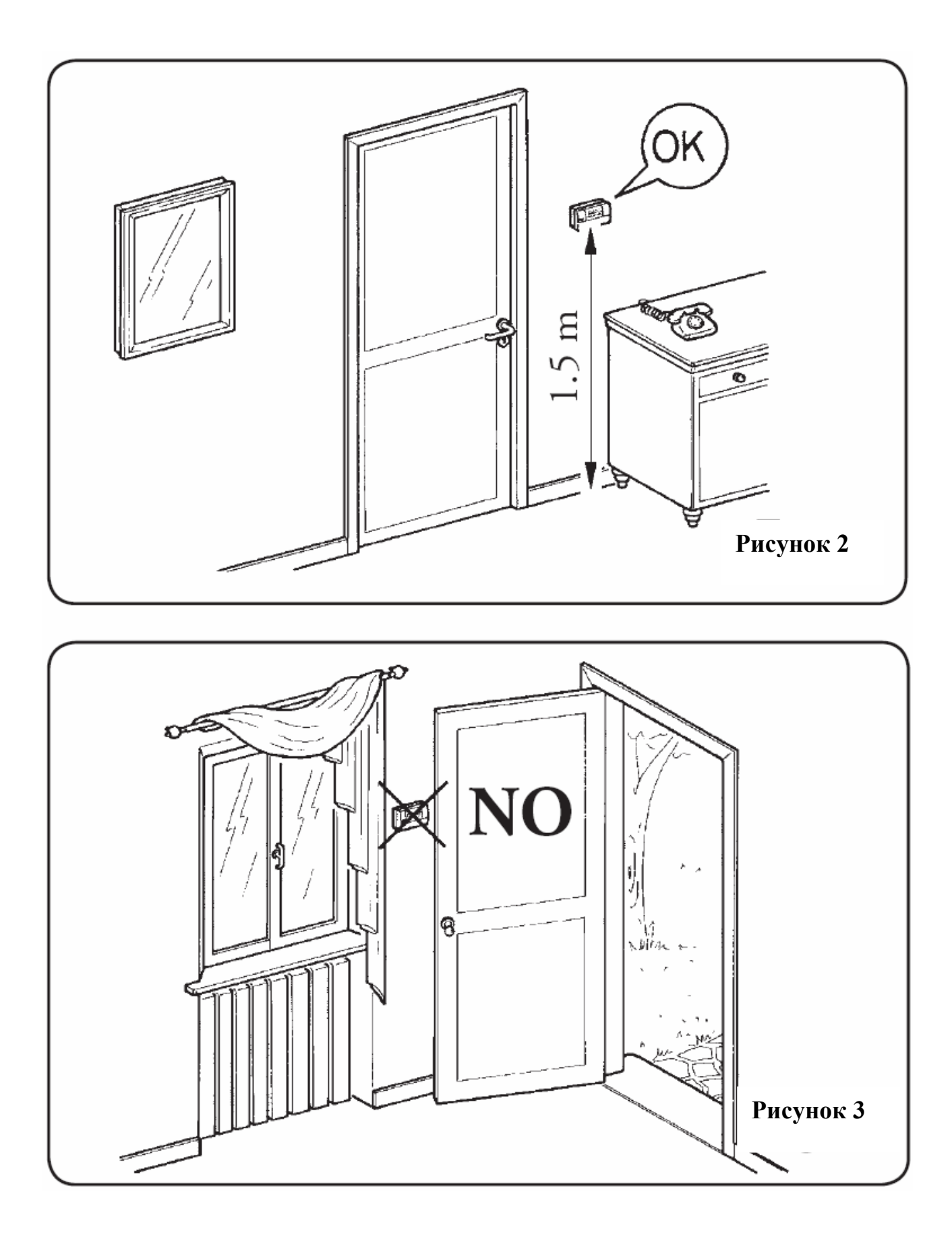

2) Встановіть програмний термостат безпосередньо на стіні (малюнок 1), використовуючи пази в задній кришці приладу і шурупи.

3) Виконайте електричне підключення до котла (див. малюнок 4), не знімаючи перемичку з контактів С і Н (тільки для фахівця Уповноваженого Сервісного Центру).

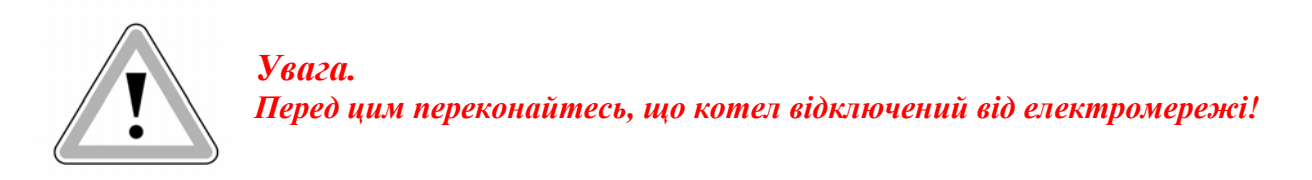

При підключенні програмного термостату керуйтесь інструкцією котла. Дотримання полярності підключення не обов'язкове. Підключення виконуються за допомогою двожильного кабелю поперечним перетином мін. 0.50 мм<sup>2</sup> і макс. 1.5 мм<sup>2</sup>, максимальною довжиною не більше 50м.

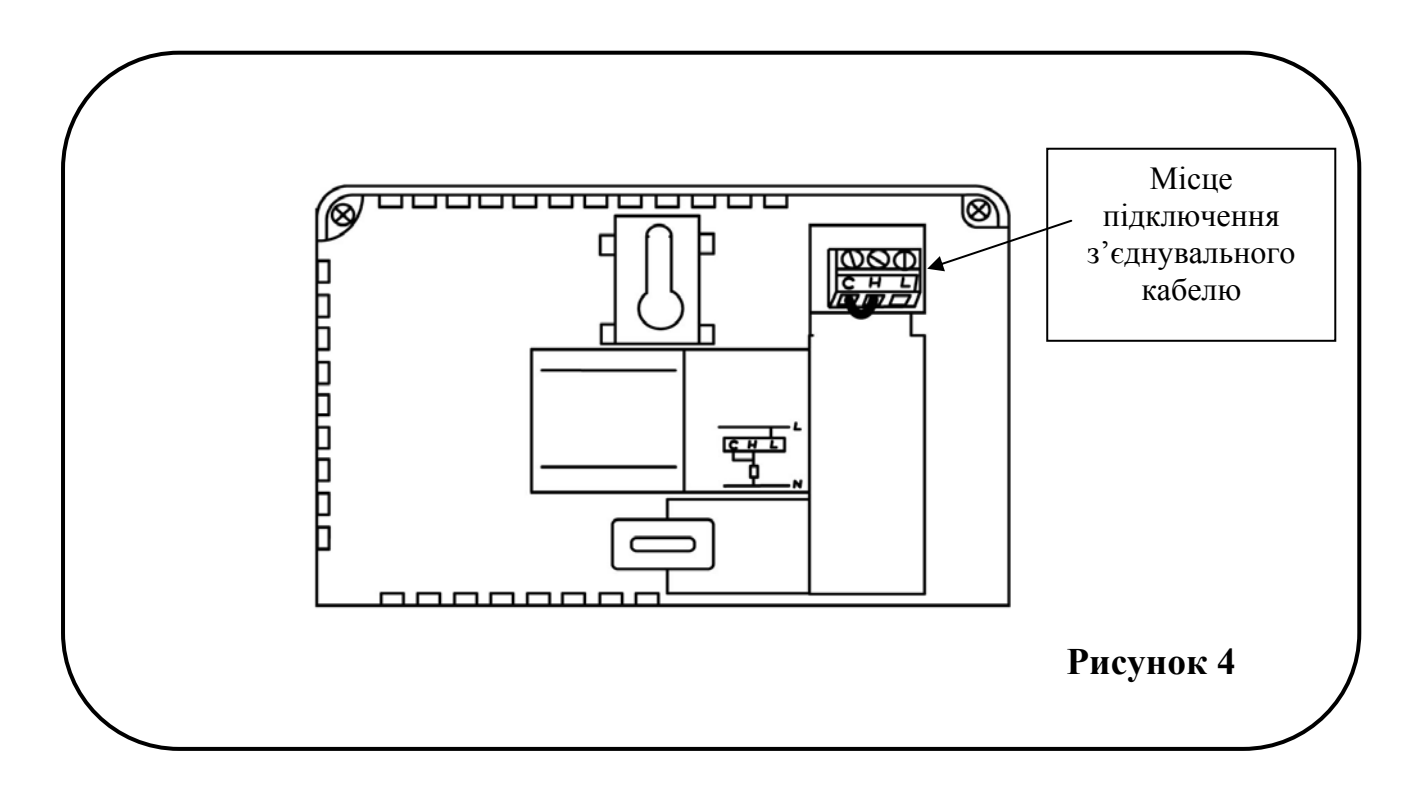

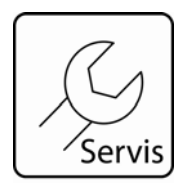

#### Примітка

На задньому боці програмного термостату знаходиться повзунковий перемикач, призначений для регулювання часу затримки повторного включення котла.

#### Значення затримки наведені в таблиці:

| Положення перемикача часу затримки повторного включення котла | Значення затримки повторного<br>включення |
|---------------------------------------------------------------|-------------------------------------------|
| NO DELAY                                                      | 10 сек                                    |
| DELAY                                                         | 5 хвилин                                  |

#### 2. Опис програмного термостата

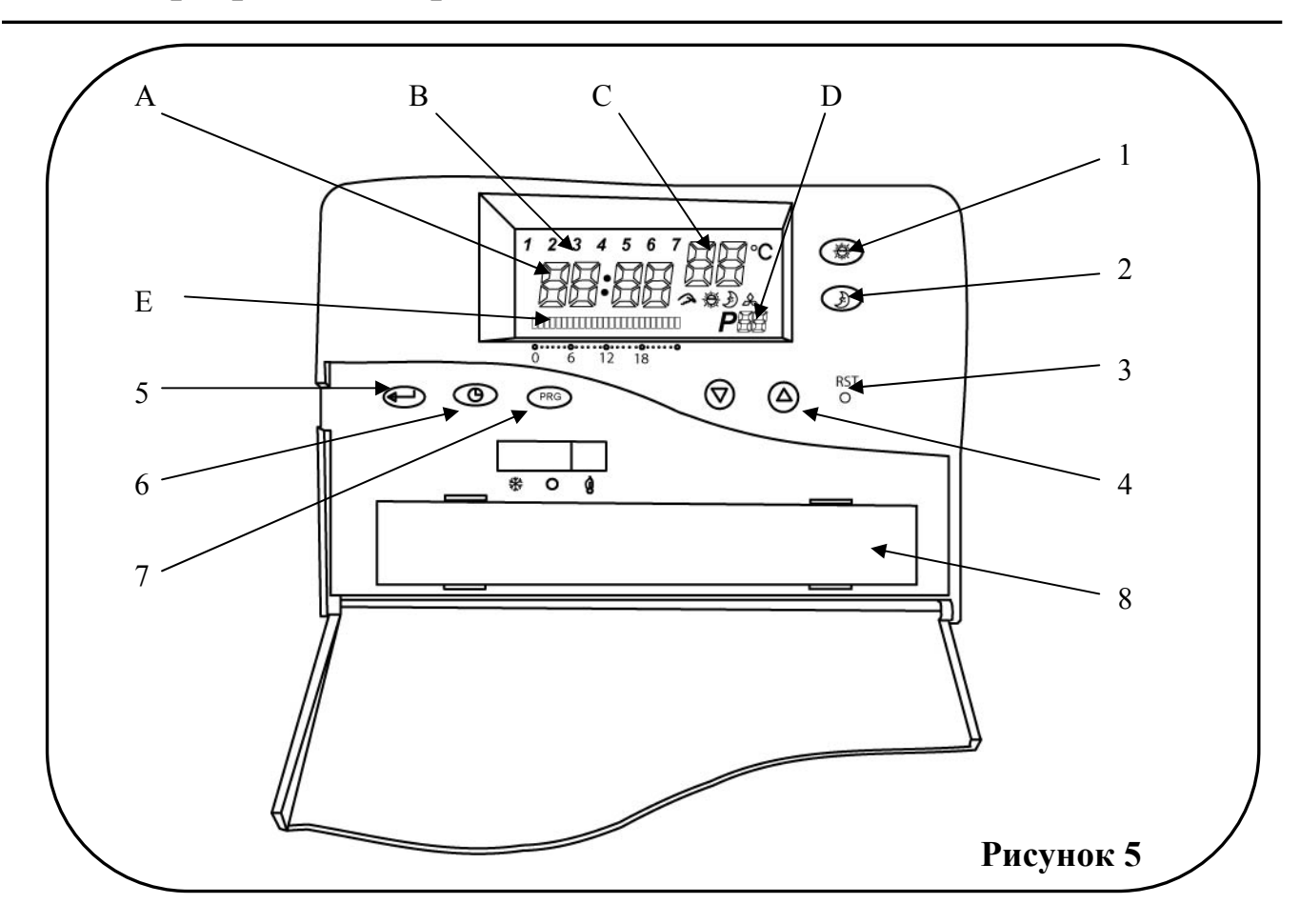

- А. Час
- В. День тижня
- С. Поточна температура
- D. Номер добової програми
- Е. Таймер
- 1. Кнопка температурного режиму «Комфорт»
- 2. Кнопка температурного режиму «Економ»
- 3. Скидання параметрів на заводські установки
- 4. Кнопки «Збільшення», «Зменшення»
- 5. Кнопка «Введення даних»
- 6. Кнопка установки поточного часу і дня тижня
- 7. Кнопка «Установка програми»
- 8. Батарейний відсік
- ₽ ∰ ] Індикація ручного режиму
- Індикація температурного режиму «Комфорт»
- Індикація температурного режиму «Економ» 糸
  - Індикація роботи котла

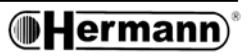

#### 3. Робота програмного термостата

#### 3.1. Установка поточного дня тижня і часу

- Відкрийте передню кришку програмного термостата
- Натискаючи кнопку 

   виберіть поле що Вас цікавить:

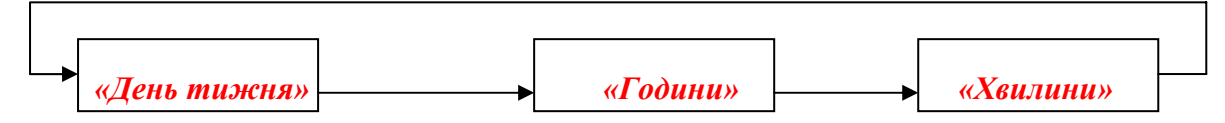

Вибране поле мигатиме.

- За допомогою кнопок <↑> або <↓> введіть потрібне значення.
- Для завершення процедури введення, натисніть кнопку ↓, або процедура завершиться автоматично через 10 секунд (вибране значення буде збережено).
- Закрийте передню кришку програмного термостата.

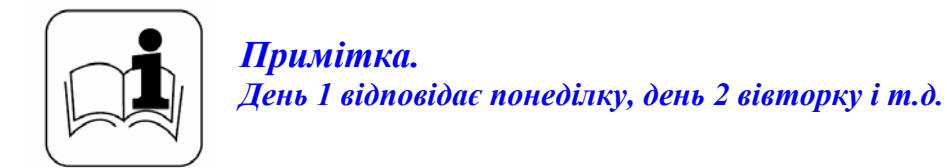

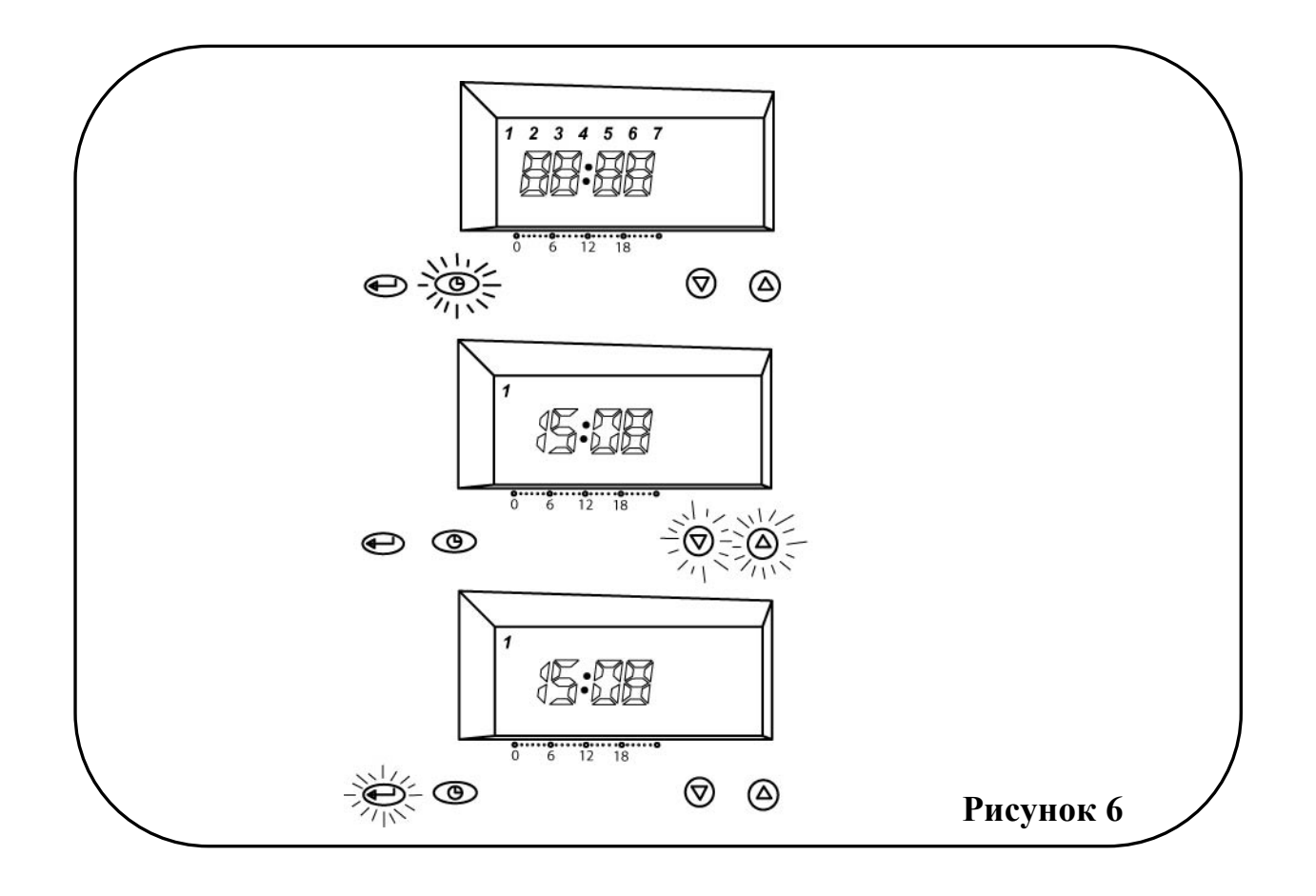

#### Установка температури Комфорт-режим

- Відкрийте передню кришку програмного термостата
- Натисніть і утримуйте кнопку <sup>(1)</sup>/<sub>(2)</sub>, поки не почне мигати поле «Поточна температура».
- За допомогою кнопок <↑> або <↓> введіть потрібне значення.
- Для завершення процедури введення, натискайте кнопку ↓, або процедура завершиться автоматично через 10 секунд (вибране значення буде збережено).
- Закрийте передню кришку програмного термостата.

#### Установка температури Економ-режим

- Відкрийте передню кришку програмного термостата
- Натисніть і утримуйте кнопку <sup>(\*)</sup>, поки не почне мигати поле «Поточна температура».
- За допомогою кнопок <↑> або <↓> введіть потрібне значення.
- Для завершення процедури введення, натискайте кнопку ↓, або процедура завершиться автоматично через 10 секунд (вибране значення буде збережено).
- Закрийте передню кришку програмного термостата

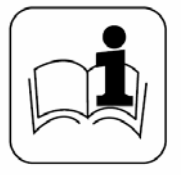

#### Примітка

- *заводське значення температури режиму «Комфорт» складає 20<sup>0</sup>С;*
- заводське значення температури **режиму** «**Економ**» складає 16<sup>0</sup>С.

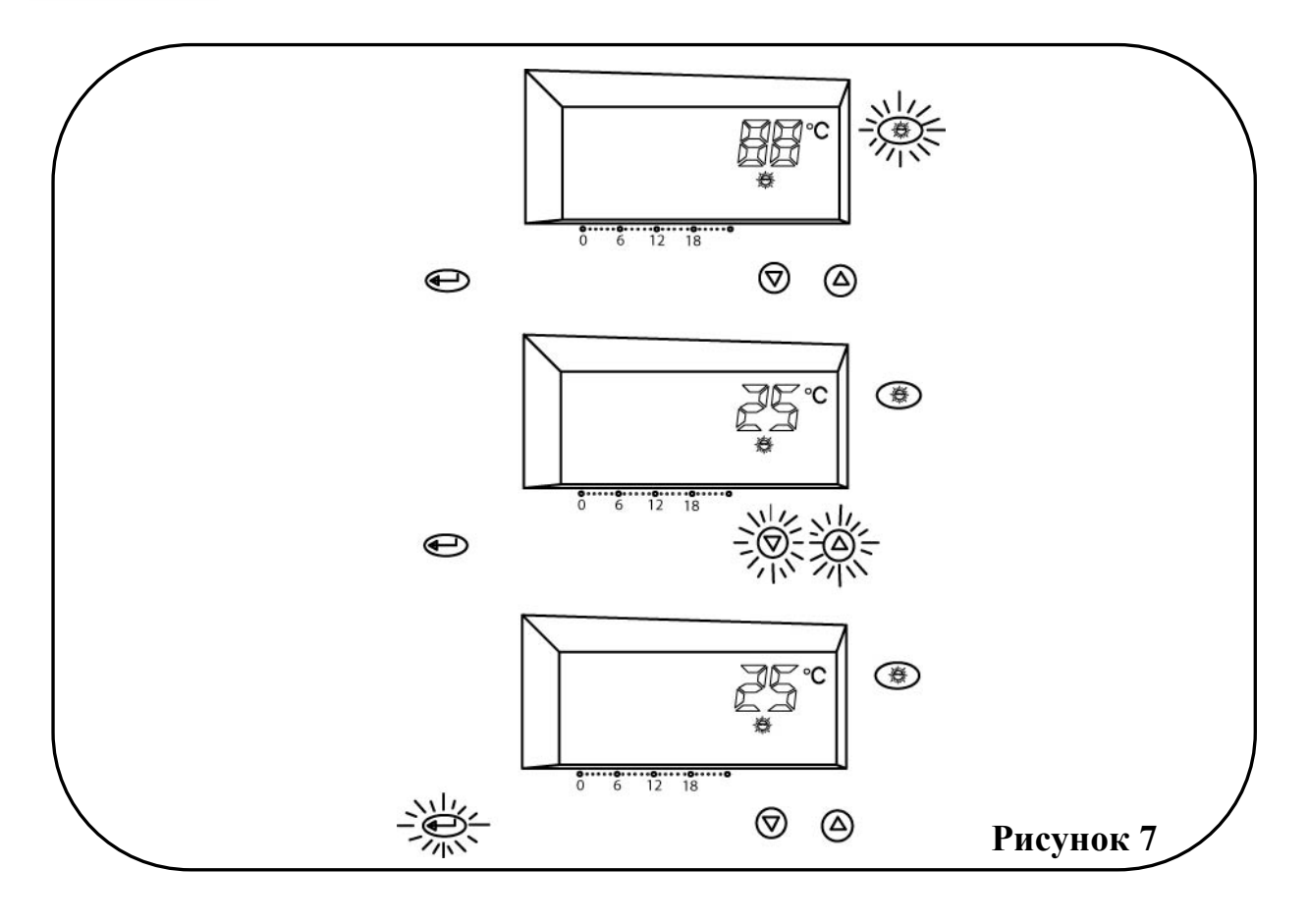

#### Вибір програми

Кожному дню тижня Ви можете вказати свою програму, що дозволяє створювати дуже гнучку систему управління кліматом в приміщенні.

Програмний термостат має 8 програм із заводськими установками (див. малюнок 8):

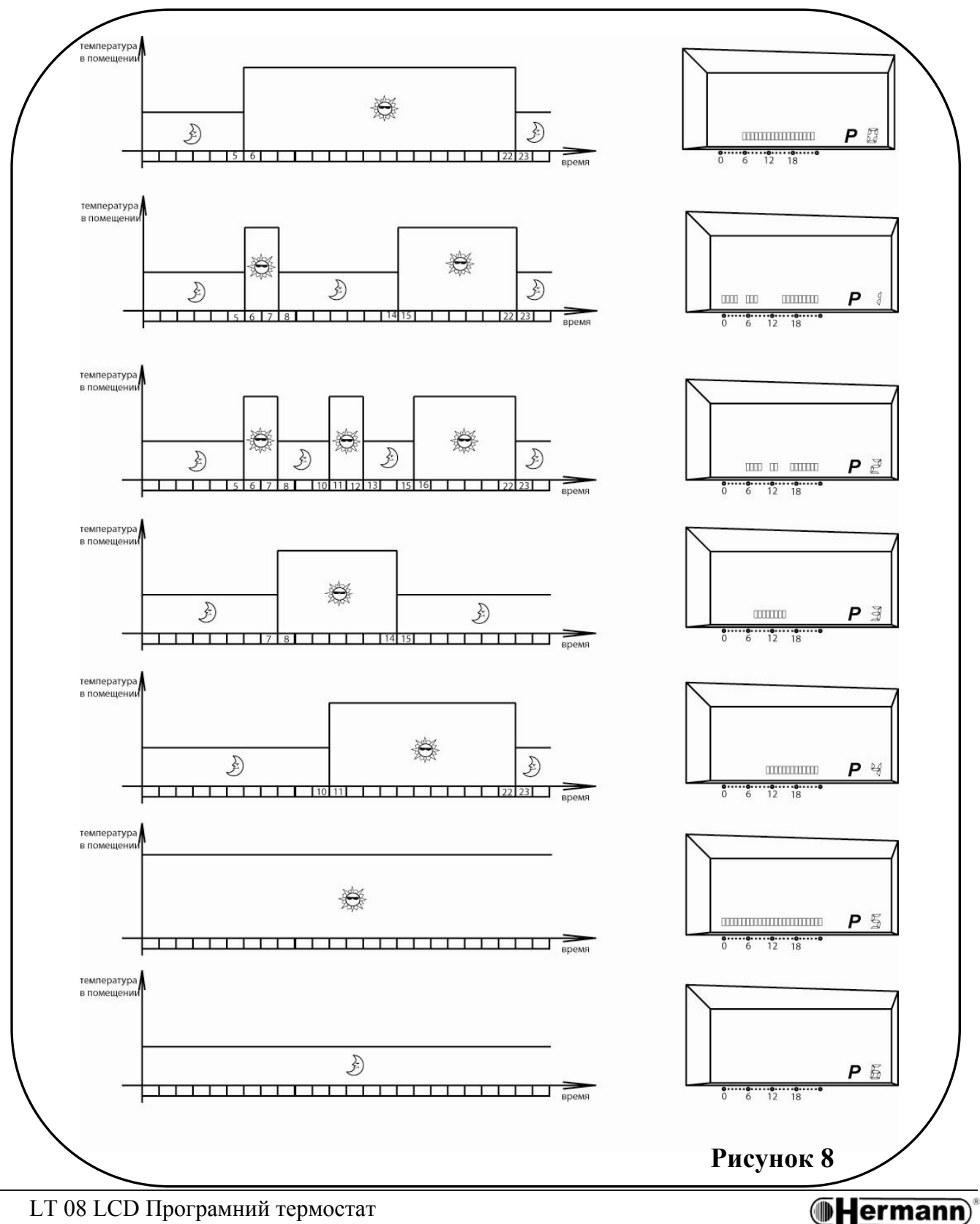

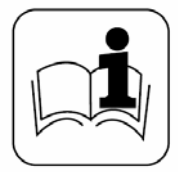

#### Примітка

Восьма заводська програма зарезервована під режим «антизамерзання». В цьому режимі програмний термостат включить котел, якщо температура в приміщенні опуститься нижче 5°С

- Відкрийте передню кришку програмного термостата
- Натисніть кнопку **<PRG>** почне мигати поле **«День тижня»**.
- За допомогою кнопок <↑> або <↓> виберіть потрібне значення.
- Натисніть кнопку <PRG> почне мигати поле «Номер добової програми».
- За допомогою кнопок <↑> або <↓> виберіть потрібне значення.
- Для завершення процедури введення, натискуйте кнопку ↓, або процедура завершиться автоматично через 10 секунд (вибране значення буде збережено).
- Повторіть процедуру для інших днів тижня.
- Закрийте передню кришку програмного термостата.

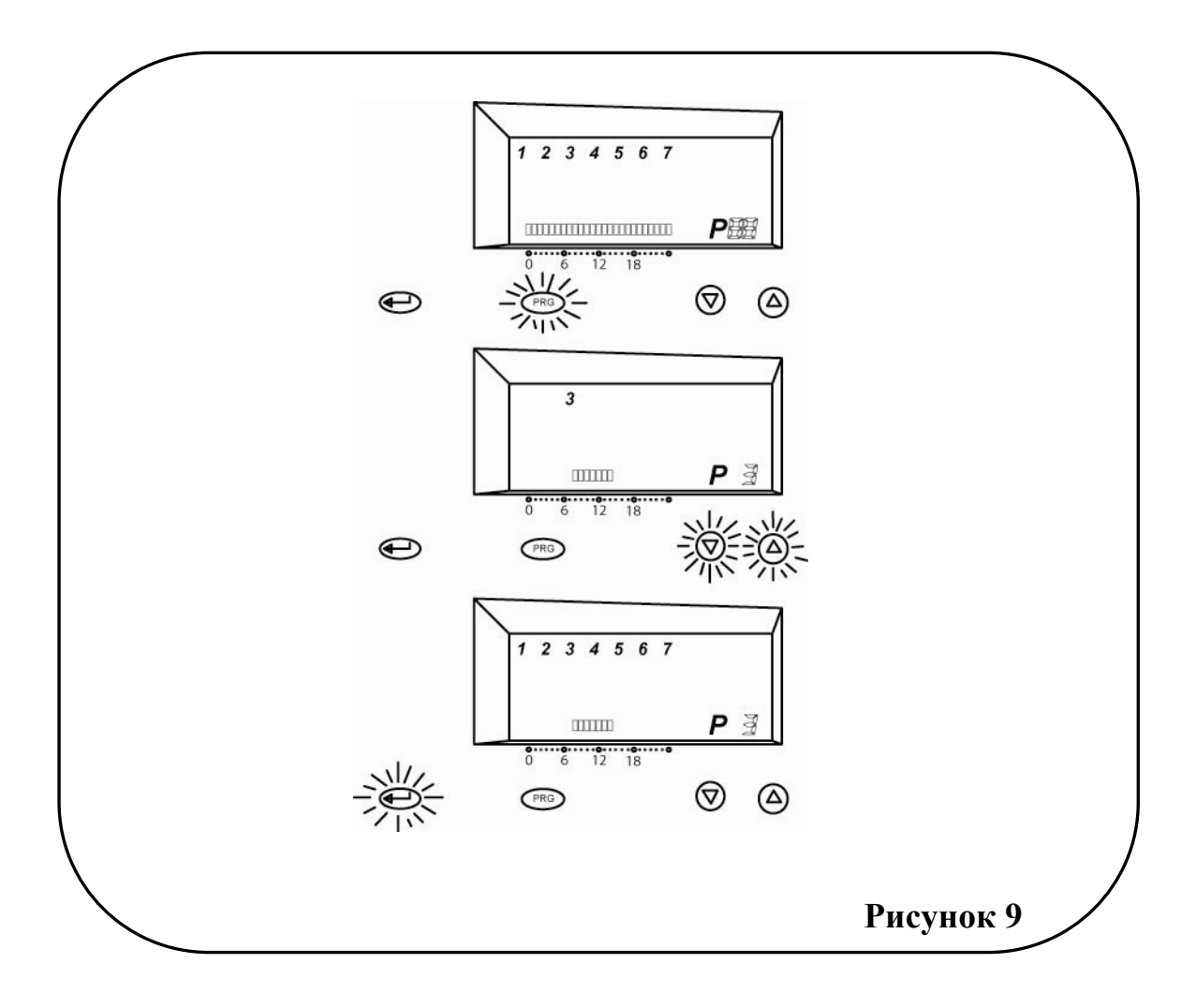

#### Створення власної програми

Кожному дню тижня Ви можете задати свою програму, що дозволяє створювати дуже гнучку систему управління кліматом в приміщенні.

#### Приклад

Припустимо,

- а) Ви встановили температуру **Комфорт-режиму**, рівну 25<sup>°</sup>C, а температуру **Економ-режиму** 20<sup>°</sup>C
- б) Ваш добовий графік виглядає таким чином:
  - 7<sup><u>00</u></sup> пробудження
  - 8<sup><u>00</u></sup> вихід на роботу
  - 18<sup>40</sup> повернення додому
  - 23<sup><u>00</u></sup> сон.

Ви, за допомогою програмного термостата, складаєте програму, яка:

- в 6<sup>00</sup> дасть команду котлу підвищити температуру в приміщенні до Комфорт-режиму (до 7<sup>00</sup> час Вашого пробудження, приміщення буде прогріто);
- в 8<sup>00</sup> котел змінить температуру на Економ-режим (Ви пішли на роботу, навіщо даремно гріти квартиру), що призведе до значної економії газу;
- в 18<sup>00</sup> котел знову одержує команду перейти в Комфорт-режим і до моменту Вашого повернення з роботи в приміщенні буде комфортна температура;
- в  $23^{\frac{00}{0}}$ , коли Ви лягаєте спати, котел знову переходить в Економ-режим до  $6^{\frac{00}{0}}$ .

Ваша програма виглядатиме таким чином:

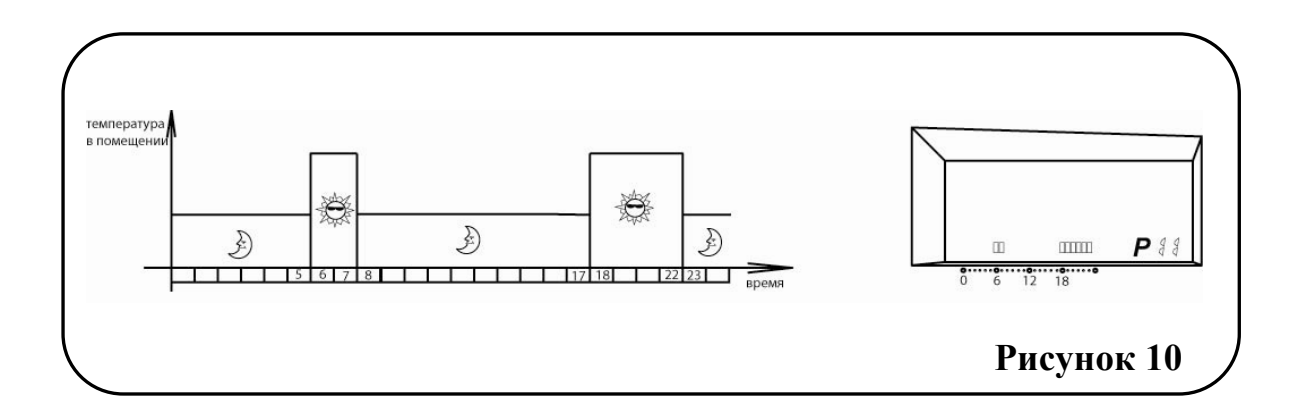

#### Програмування

- Відкрийте передню кришку програмного термостата
- Натисніть 2 рази кнопку < PRG> почне мигати поле «Номер добової програми».
- За допомогою кнопок <↑> або <↓>, виберіть номер програми з діапазону: 10,11,12,13,14,15,16,18. (програми з номерами 1,2,3,4,5,6,8 заводські, їх змінити неможливо) – в полі «Час» висвічується 0:00 - це стартовий час програми.
- Натисніть кнопку Э на цю годину встановиться температура Економ-режиму. На дисплеї (в полі «Номер добової програми») нічого не відобразиться, а поле «Час» зміниться на 1:00.
- Повторіть попередній крок для 1:00; 2:00; 3:00; 4:00; 5:00.
- Коли поле «Час» буде дорівнювати 6:00 натисніть кнопку . На цю годину встановиться температура Комфорт-режиму – в полі «Номер добової програми», відобразиться вертикальний символ. Поле «Час» зміниться на 7:00.
- Повторіть попередній крок для 7:00

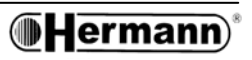

- Запрограмуйте таким чином всі 24 години.
- Для завершення процедури введення, натисніть кнопку ↓, або процедура завершиться автоматично через 10 секунд (вибране значення буде збережено).
- Закрийте передню кришку програмного термостата.

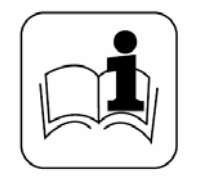

**Примітка**: Мається на увазі, що свої температури **Комфорт-режиму і Економ-режиму** Ви вже встановили.

#### 3.4. Ручні режими роботи програмного термостата

#### Ручний режим

Якщо у Вас виникла необхідність однократно вручну змінити поточну температуру, необхідно:

- За допомогою кнопок <1> або <↓> встановіть потрібне значення температури
- через 10 секунд значення буде введено (для прискорення завершення процедури введення можна натиснути на кнопку , але для цього доведеться відкрити кришку).
- Для відміни Ручного режиму і повернення до поточної програми короткочасно натисніть кнопку Э (для Комфорт-режиму), або З (для Економ-режиму).

**Примітка:** Ручний режим буде автоматично відмінений при настанні нового дня тижня, або введенні / виборі нової програми.

#### Утримання Комфорт-режиму на необхідний час

- Відкрийте передню кришку програмного термостата
- За допомогою кнопок <↑> або <↓> встановіть час (в годинах), протягом якого Вам необхідно **утримувати Комфорт-режим**.
- Для завершення процедури введення, натисніть кнопку ↓, або процедура завершиться автоматично через 10 секунд (вибране значення буде збережено).
- Закрийте передню кришку програмного термостата.

## **Примітка:** 1. Для передчасної відміни **режиму утримання** натисніть кнопку **Э**. 2. Після закінчення **режиму утримання**, програмний термостат повернеться до виконання поточної добової програми.

#### Утримання Економ-режиму на необхідний час

- Відкрийте передню кришку програмного термостата
- Натисніть кнопку Э і утримуйте її більше однієї секунди після чого відпустіть і короткочасно натисніть знову. На дисплеї почне мигати піктограма 
  , також мигатиме 1:00 в полі «Час».
- За допомогою кнопок <1> або <↓> встановіть час (в годинах), протягом якого Вам необхідно утримувати Економ-режим.

LT 08 LCD Програмний термостат

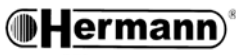

- Для завершення процедури введення, натисніть кнопку ↓, або процедура завершиться автоматично через 10 секунд (вибране значення буде збережено).
- Закрийте передню кришку програмного термостата.

*Примітка:* 1. Для передчасної відміни **режиму утримання** натисніть кнопку **<sup>™</sup>**. 2. Після закінчення **режиму утримання**, програмний термостат повернеться до виконання поточної добової програми.

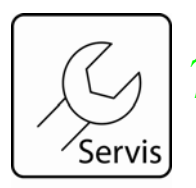

Для того, щоб повернутись до заводських настройок, натисніть кнопку скидання "RST"

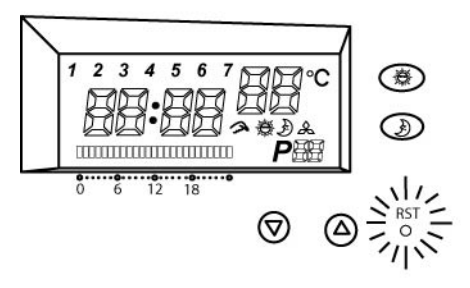

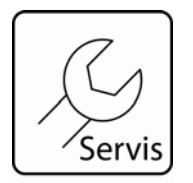

Іноді на дисплеї можуть з'являтись наступні символи:

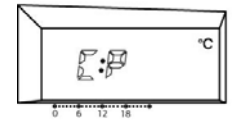

Низька напруга елементів живлення. Необхідно їх замінити

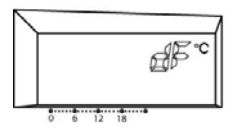

Температура в приміщенні опускається нижче 5 <sup>в</sup>С. При цьому котел активований.

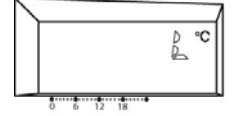

Температура в приміщенні опускається нижче 0 <sup>в</sup>С. При цьому котел активований.

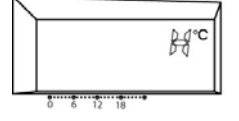

Температура в приміщенні вище 39,5 <sup>в</sup>С

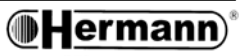

### 4. Габарити

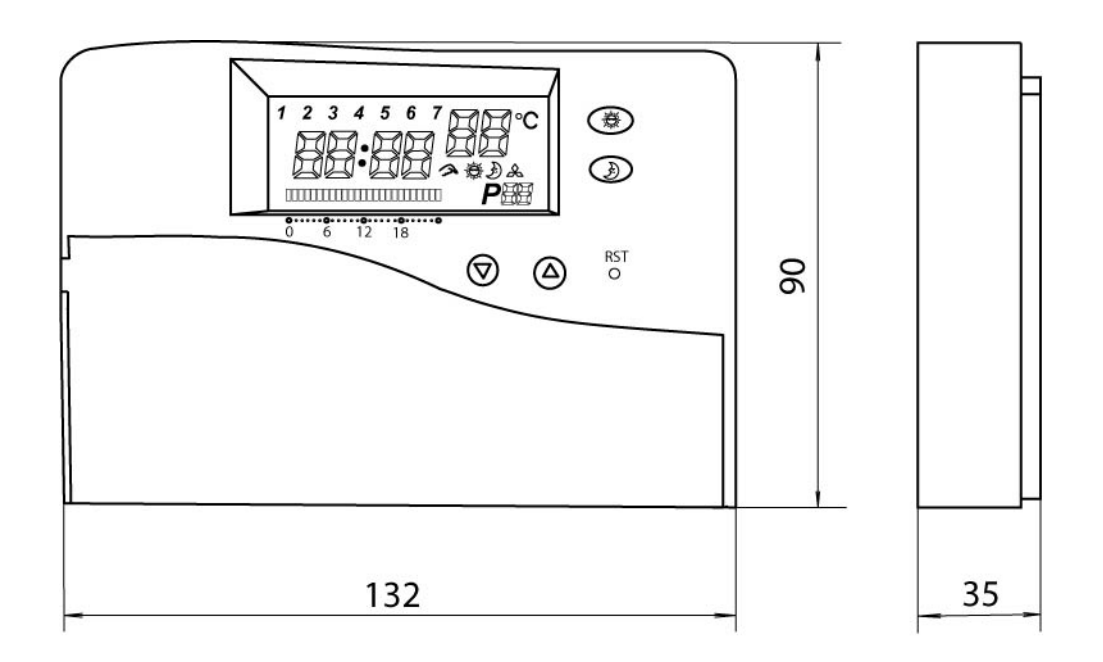

## 5. Технічні характеристики

| Діапазон вимірювання температури | .0,0÷39,5°С (крок 0,5°С)                                         |
|----------------------------------|------------------------------------------------------------------|
| Точність                         | $ \pm 0,5^{0}$ C                                                 |
| Діапазон регулювання температури | 5,0 ÷ 35,0 <sup>0</sup> С (крок 0,5 <sup>0</sup> С)              |
| Реєстрація температури           | . кожні 10 с                                                     |
| Підключення                      | . 24250 ВА; 50/60 Гц; 8А                                         |
| Кабель підключення               | перетин: мін. 0.50 мм <sup>2</sup> ÷ макс. 1.5 мм <sup>2</sup> ; |
|                                  | максимальна довжина: 50 м                                        |
| Електронний регулятор            | тип 2.В                                                          |
| Батареї                          | 2 x 1,5 BA                                                       |
| Робоча температура               | від -10 до +50 <sup>0</sup> С                                    |
| Робоча вологість                 | 5 ÷ 90%                                                          |